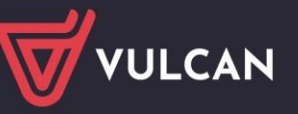

# Jak zarejestrować i rozliczyć absencję pracownika?

Program *Płace VULCAN* umożliwia ewidencjonowanie i rozliczanie nieobecności pracowników zgodnie z obowiązującymi przepisami.

### Przeglądanie słownika rodzajów absencji

W aplikacji domyślnie zdefiniowano słownik rodzajów absencji. Jest to słownik zamknięty, co oznacza, że użytkownik nie ma możliwości definiowania innych (nowych) rodzajów absencji. Takie rozwiązanie ułatwia poprawną identyfikację absencji oraz poprawność automatycznych naliczeń.

- 1. W aplikacji *Płace VULCAN* przejdź do widoku Konfiguracja/ Parametry.
- 2. W drzewie danych wybierz gałąź Słowniki/ Absencje.
- 3. Zapoznaj się z wyświetloną listą.

Zwróć uwagę, które rodzaje absencji są domyślnie rozliczane i przekierowywane na listę płac (kolumna **Domyślnie rozliczana**). Po kliknięciu przycisku **Zmień** możesz zmienić wartość tego parametru.

| Konfiguracja | Jednostka                             | Kartoteki            | Listy v      | vypłat Operacje b                                               | bieżące Wymiana                                            | Wydruki                    | Pomoc                              |                  |                  |                                     | Place Spe               | cjalista      |
|--------------|---------------------------------------|----------------------|--------------|-----------------------------------------------------------------|------------------------------------------------------------|----------------------------|------------------------------------|------------------|------------------|-------------------------------------|-------------------------|---------------|
| Składniki ,  | Tabele<br>wynagrodzeń                 | Parametry            | fi<br>Instyt | ucje Rejestr<br>zmian                                           | Uwaga! Adres, któr<br>Placach/Kadrach Op                   | y należy wp<br>itivum, aby | rowadzić w<br>przesłać dane:       | biles (          | letelet de ciale | alerthold a                         | 💼 Wyla<br>👫 Start       | nguj się<br>: |
| 😑 🗁 Paramet  | try podatkowe                         |                      | Wpisz,       | by wyszukać                                                     | Zmier                                                      | ń                          |                                    |                  |                  |                                     | 🖶 Dr                    | ukuj 🥙        |
| Prog         | ii podatkowe<br>tty i ulgi            |                      | Sym          |                                                                 | Nazw                                                       | a                          |                                    |                  | Skrót            | Płatna przez ZUS                    | Domyślnie<br>rozliczana | Pobler        |
| 🖃 🔂 Paramet  | try ZUS                               |                      | U            | urlop wypoczynkow                                               | vy                                                         |                            |                                    |                  | url. wypoczynk.  | Nie                                 | Tak                     |               |
| Sklai        | dki na ubezpiecz<br>aniczenie emery   | zenia<br>talno - ren | Ch           | nieobecność z tytu                                              | łu choroby pracownika                                      | i.                         |                                    |                  | choroba          | Uzależnione od<br>długości absencji | Tak                     | przygo        |
| 📄 🔂 Pods     | stawa składek na<br>acowe             | a urlopie v          | ZK           | zwolnienie od prac<br>188 KP                                    | y, z zachowaniem prav                                      | va do wyna                 | grodzenia z tyti                   | ıłu art.         | KP art. 188      | Nie                                 | Tak                     | towan         |
| 🗎 Minir      | malne wynagrod                        | dzenie za p          | Op           | opieka nad chorym                                               | a członkiem rodziny                                        |                            |                                    |                  | opieka chor.     | Tak                                 | Tak                     | Ter 1         |
| Staw         | vka świadczenia<br>ółczynniki ekwiv   | urlopoweç<br>valentu | ChS          | leczenie szpitalne                                              |                                                            |                            |                                    |                  | szpital          | Uzależnione od<br>długości absencji | Tak                     | olików        |
| 🖃 🔂 Słownik  | i<br>i                                |                      | UB           | urlop bezpłatny zw                                              | rykły                                                      |                            |                                    |                  | url. bezpłatny   | Nie                                 | Tak                     |               |
| 🗎 Abse       | encje                                 |                      | UM           | urlop macierzyński                                              |                                                            |                            |                                    |                  | url. macierzyń.  | Tak                                 | Tak                     |               |
| Form         | ny nawiązania u                       | mowy                 | UWI          | urlop wychowawcz                                                | y do 6 lat                                                 |                            |                                    |                  | url. wych. 6     | Tak                                 | Tak                     |               |
| E Ferie      | ny rozwiązania u<br>e i przerwy świał | teczne               | UW2          | urlop wychowawcz                                                | ry do 18 lat                                               |                            |                                    |                  | url. wych. 18    | Tak                                 | Tak                     |               |
| 🖹 Stan       | iowiska<br>try księgowe               |                      | U01          | urlop okolicznościo<br>dziecka albo zgonu<br>matki, ojczyma lub | wy z tytułu: ślubu pra<br>i i pogrzebu małżonka<br>macochy | cownika lub<br>pracownika  | urodzenia się j<br>lub jego dziecł | ego<br>:a, ojca, | url. okol. 1     | Nie                                 | Tak                     |               |

|          |                                                                                                    |                 |        |                                     |                         | ×     |
|----------|----------------------------------------------------------------------------------------------------|-----------------|--------|-------------------------------------|-------------------------|-------|
| Wpisz,   | by wyszukać                                                                                                    |                 |        |                                     | 🖶 Dr                    | rukuj |
|          | Nazwa                                                                                                    | Skrót           | Symbol | Platna przez ZUS                    | Domyślnie<br>rozliczana |       |
| 1        | urlop wypoczynkowy                                                                                                    | url. wypoczynk. | U      | Nie                                 | V                       | -     |
| 2        | nieobecność z tytułu choroby pracownika                                                                                                    | choroba         | Ch     | Uzależnione od<br>długości absencji |                         |       |
| 3        | zwolnienie od pracy, z zachowaniem prawa do wynagrodzenia z tytułu art. 188 KP                                                                                          | KP art. 188     | ZK     | Nie                                 | V                       |       |
| 4        | opieka nad chorym członkiem rodziny                                                                                                    | opieka chor.    | Op     | Tak                                 |                         |       |
| 5        | leczenie szpitalne                                                                                                    | szpital         | ChS    | Uzależnione od<br>długości absencji |                         |       |
| 6        | urlop bezpłatny zwykły                                                                                                    | url. bezpłatny  | UB     | Nie                                 |                         |       |
| 7        | urlop macierzyński                                                                                                    | url. macierzyń. | UM     | Tak                                 | V                       |       |
| 8        | urlop wychowawczy do 6 lat                                                                                                    | url. wych. 6    | UW1    | Tak                                 |                         |       |
| 9        | urlop wychowawczy do 18 lat                                                                                                    | url. wych. 18   | UW2    | Tak                                 | 1                       |       |
| 10       | urlop okolicznościowy z tytułu: ślubu pracownika lub urodzenia się jego dziecka albo<br>zgonu i pogrzebu małżonka pracownika lub jego dziecka, ojca, matki, ojczyma lub | url. okol. 1    | U01    | Nie                                 |                         | -     |
| Liczba v | /ierszy: 54                                                                                                    |                 |        |                                     |                         |       |
|          |                                                                                                    |                 |        | ×                                   | Zapisz 🚫 An             | uluj  |

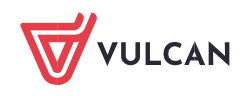

### Rejestrowanie absencji w kartotece pracownika

- 1. Przejdź do widoku Kartoteki/ Umowy o pracę.
- 2. Jeśli masz uprawnienia do kilku szkół, to w polu Jednostka wybierz szkołę pracownika.
- 3. W drzewie danych wybierz pracownika.
- 4. Kliknij odpowiedni przycisk na wstążce **Dodaj L4**, **Dodaj urlop** lub **Dodaj opiekę**.

Możesz również skorzystać z przycisku **Dodaj**, za pomocą którego możesz zarejestrować każdy rodzaj absencji pracownika.

| Konfiguracja Jednost                                  | tka Kartotek   | Listy wypłat                                     | Operacje bież            | ace Wymi              | ana 👘             | Wydruki  | Pomoc     |                      |                                      |                                                    |              |              | P            | ace Specj            |
|-------------------------------------------------------|----------------|--------------------------------------------------|--------------------------|-----------------------|-------------------|----------|-----------|----------------------|--------------------------------------|----------------------------------------------------|--------------|--------------|--------------|----------------------|
| Ewidencja<br>osobowa                                  | wy o pracę     | Umowy<br>cywilnoprawne                           | Jednostka:<br>Umowy:     | SP 121<br>wpisz by wy | szukać            |          | 2 2       | + D<br>+ D<br>+ D    | odaj L4<br>odaj urlop<br>odaj opiekę |                                                    |              |              |              | in Wylogi<br>N Start |
| Aktualne (33)<br>G<br>Nauczyciele (27<br>Alusik Irena | 7)             | 🖧 Dane oso                                       | obowe<br>o pracę         |                       | Filtruj<br>Abseni | Zakres n | niesięcy: | 01.01.20             | 017 - 31.12.201                      | 7 🛛 🛩 🖶 Dodaj                                      |              |              |              |                      |
| Anakar Sylw                                           | via<br>kadia   | Absencje                                         | ja czasu pracy           |                       | 7.52              | S        | iy Od     | l dnia               | Do dnia                              | Nieobecność                                        | Liczba dni k | Liczba dni r | Liczba godzi | n Statu              |
| Duczak Edw                                            | vard<br>Ileria | <ul> <li>Kalendarz</li> <li>Czas prac</li> </ul> | y                        |                       | •                 | /        | Ch 24     | .05.2017<br>.02.2017 | 26.05.2017<br>26.02.2017             | nieobecność z tytułu choroby<br>urlop wypoczynkowy | 3<br>14      | 3<br>10      |              | 24 🔵<br>80 🔵         |
| Ekosiwuk Do                                           | orota<br>ksana | kładnik<br>Rartotek                              | i<br>d                   |                       |                   |          |           |                      |                                      |                                                    |              |              |              |                      |
| Etaneczyk T                                           | ieresa<br>rd   | Wypłaty                                          | wg list<br>wane poza pro | ogramem               |                   |          |           |                      |                                      |                                                    |              |              |              |                      |

5. W wyświetlonym formularzu wprowadź okres trwania absencji (pola **Od dnia** oraz **Do dnia**) oraz wypełnij pozostałe pola.

| Umowa:*                 | Edamus   | Waleria (F3 | 3DB3A117A62   | 4D6)            | ~   |
|-------------------------|----------|-------------|---------------|-----------------|-----|
| Nazwa: *                | Ch - nie | obecność z  | tytułu chorob | y pracownika (3 | 1 ~ |
| Od dnia:*               |          |             |               |                 |     |
| Do dnia: *              |          |             |               |                 |     |
| Data wpływu zwolnienia: |          |             |               |                 |     |
| Numer zwolnienia:       |          |             |               |                 |     |
| Wskazania lekarskie:    |          |             |               |                 | ~   |
| Kody:                   |          | /           | V             | /               | -   |
| Numer choroby:          |          |             |               |                 |     |
| Płatna przez ZUS od:    | -        |             |               |                 |     |
|                         |          |             |               |                 |     |
|                         |          |             |               |                 |     |
|                         |          |             |               | 720107          | l.e |

6. Zaakceptuj wprowadzone dane, klikając przycisk **Zapisz**. Absencja pojawi się na liście.

| ane osobowe                   | Filtra | ui Zakres | miesiecv: | 01 01 2017 - 3 | 31 12 2017                              | 🗸 🔶 Dodai                           |                 |                 |               |        |
|-------------------------------|--------|-----------|-----------|----------------|-----------------------------------------|-------------------------------------|-----------------|-----------------|---------------|--------|
| 🔩 Umowa o pracę               |        |           |           | CITOLICOLY C   | ,,,,,,,,,,,,,,,,,,,,,,,,,,,,,,,,,,,,,,, |                                     |                 |                 |               |        |
| 🚇 Ewidencja czasu pracy       | Abso   | encje     |           |                | -                                       |                                     |                 | ľ               |               |        |
| >> Absencie                   |        |           | Sym       | Od dnia        | Do dnia                                 | Nieobecność                         | Liczba dni kale | Liczba dni robo | Liczba godzin | Status |
| >> Kalendarz                  |        | .1        | Ch        | 18.09.2017     | 22.09.2017                              | nieobecność z tytułu choroby pracow | 5               | 5               | 40            |        |
| >> Czas pracy                 |        |           | Ch        | 24.05.2017     | 26.05.2017                              | nieobecność z tytułu choroby pracow | 3               | 3               | 24            |        |
| 👫 Składniki                   |        |           | U         | 13.02.2017     | 26.02.2017                              | urlop wypoczynkowy                  | 14              | 10              | 80            |        |
| 🖪 Kartoteki                   |        |           |           |                |                                         |                                     |                 |                 |               |        |
| 🙀 Wypłaty wg list             |        |           |           |                |                                         |                                     |                 |                 |               |        |
| 📴 Zrealizowane poza programem |        |           |           |                |                                         |                                     |                 |                 |               |        |

Program automatycznie przeliczy i wyznaczy wysokość wynagrodzenia/świadczenia oraz obniżenia. Dane te można wyświetlić po kliknięciu ikony ⊞.

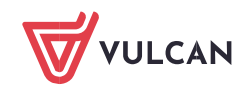

|      |    | Sym     | Od dnia    |     | Do dnia    | Nie    | obecność             |              | Liczba dni kale | Liczba dni robo | Liczba godzin | Status |
|------|----|---------|------------|-----|------------|--------|----------------------|--------------|-----------------|-----------------|---------------|--------|
| 1    | .1 | Ch      | 18.09.2017 |     | 22.09.2017 | nie    | obecność z tytułu ch | oroby pracow | 5               | 5               | 40            | 0      |
| ſ    |    | Od dnia | Do dnia    | ZUS | Wypłacić   |        | Wypłacono            | Obniżyć      | Obniżono        | Lista rozlicze  | nia Miesią    | Statu  |
|      | .1 | 18.09.2 | 22.09.2    | Nie |            | 471,45 | 0,00                 | 518,         | 17              | 0,00            |               | 0      |
| ri i | .1 | Ch      | 24.05.2017 |     | 26.05.2017 | nie    | obecność z tytułu ch | oroby pracow | 2               | 3               | 24            |        |
| 1    | 1  | U       | 13.02.2017 |     | 26.02.2017 | urlo   | op wypoczynkowy      |              | 14              | 10              | 80            | •      |

W sytuacji, gdy w bazie programu nie będzie wystarczających danych, wyświetli się komunikat informujący o tym, co należy uzupełnić.

# Statusy absencji

Zarejestrowana absencja pracownika może mieć jeden ze statusów:

- nierozliczona na liście płac,
- rozliczona na liście płac,
- częściowo rozliczona na liście płac, anulowana.

Status absencji prezentowany jest graficznie w kolumnie Status.

#### Znaczenie ikon jest następujące:

| Ikona      | Opis                         | Status                                          |
|------------|------------------------------|-------------------------------------------------|
| •          | Kółko niebieskie             | Absencja nierozliczona na liście płac           |
|            | Kółko zielone                | Absencja rozliczona na liście płac              |
|            | Kółko zielono-<br>niebieskie | Absencja częściowo rozliczona na liście<br>płac |
| $\bigcirc$ | Kółko szare                  | Absencja anulowana                              |
| M          | Litera M                     | Do wypłaty dniówka minimalna                    |

w statusie absencji - Przy obliczaniu podstawy wymiaru wynagrodzenia chorobowego oraz zasiłków chorobowych wprowadzono kontrolę czy obliczona podstawa osiąga kwotę gwarantowanej minimalnej podstawy wymiaru. Gwarantowaną podstawę minimalną dla pracownika zatrudnionego w pełnym wymiarze czasu pracy stanowi kwota minimalnego wynagrodzenia za pracę pomniejszona o 13,71% tego wynagrodzenia. W przypadku, gdy obliczona podstawa wymiaru jest niższa od gwarantowanej kwoty program jako podstawę zasiłku przyjmie podstawę minimalną. Program oznaczy literą M (minimum) absencję, w której obliczona podstawa jest niższa od gwarantowanej.

## Rozliczanie absencji na liście płac

Wszystkie zarejestrowane i automatycznie wyliczone absencje domyślnie przekierowywane są na listę płac.

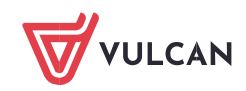

- 1. Na wstążce przejdź na kartę Listy wypłat.
- 2. Jeśli masz uprawnienia do kilku szkół, to w polu Jednostka wybierz właściwą szkołę.
- **3.** W sekcji **Przygotowywane** kliknij odpowiedni przycisk i w drzewie danych wybierz przygotowaną wcześniej listę płac lub utwórz nową listę.

Jak zarejestrować i rozliczyć absencję pracownika?

| Konfiguracja Jednostka Karto                                                                                                    | teki Listy wypłat                                                                                                    | Operacje bieżące Wy                                                            | ymiana Wydruki Pomo                                                                                                    | e               |                  |          | Płace Specjalista                |
|----------------------------------------------------------------------------------------------------|----------------------------------------------------------------------------------------------------|--------------------------------------------------------------------------------|----------------------------------------------------------------------------------------------------|-----------------|------------------|----------|----------------------------------|
| Przygotowywane : Wypłaty z umów                                                                                                    | o pracę                                                                                                    | Zatwierdzone : Wypłaty                                                         | / z umów o pracę                                                                                                    | Jednostka:      | SP 121           | ~        | 🔒 Wyloguj się                    |
| Wypłaty z umów                                                                                                    | r cywilnoprawnych                                                                                                    | Wypłaty                                                                        | / z umów cywilnoprawnych                                                                                                    | Rok:            | 2017             | <b>*</b> | 🖌 Start                          |
| B Constraint Sector Sector Se | Opis listy Ski<br>Nazwa:<br>Sygnatura:<br>Data wypłaty:<br>Za miesiąc:<br>Miesiąc rozlicze<br>Miesiąc ruzglę<br>Z konta:<br>Tytuł przelewu<br>Wypłaty na RO<br>Koszty i ulgi: | iadniki Potrącenia i<br>enia z ZUS:<br>dnienia kosztów i ulg:<br>na ROR:<br>R: | Ahsencje Lista plac Ko<br>Lista zasadnicza<br>P/10/17/2<br>02.10.2017<br>10.2017<br>10.2017<br>10.2017<br>10.2017<br>konto wynagrodzeń osol<br>pobory<br>Tak<br>Tak | iszty wg klasyf | kacji budzetowej |          | Sobieranie przygotowanych piłków |
|                                                                                                    | NFZ:<br>Rodzaj planu:                                                                                                    |                                                                                | Tak<br>budžet                                                                                                    |                 |                  |          |                                  |
|                                                                                                    | Źródło finansov                                                                                                    | vania:                                                                         | 0 - Finansowanie ze śro                                                                                                    | dków budżeta    | wych             |          | 🥒 Zmień                          |

- **4.** Przejdź na kartę **Składniki**, zaznacz nauczycieli, których chcesz umieścić na liście płac i dodaj składniki i potrącenia, które mają być skierowane na listę płac.
- 5. Przejdź na kartę Absencje. Wyświetli się lista nierozliczonych absencji pracowników.
- 6. Zaznacz te nieobecności, które chcesz rozliczyć na przygotowywanej liście płac.

| Opis listy  | Składniki | Potrącenia | Absencje     | 🛛 Lista płac 🗍 Koszt | y wg klasyfikacji budż | ietowej 🛛  |            |     |                     |         |
|-------------|-----------|------------|--------------|----------------------|------------------------|------------|------------|-----|---------------------|---------|
| Wpisz, by w | vyszukać  |            | <b>M</b> . • |                      |                        |            |            |     |                     |         |
| Wypłacanie  | Obniżanie | Nazwis     | ko i imię 🔺  | Sygnatu<br>um.       | ra Nieobecność         | Od dnia 🔻  | Do dnia    | ZUS | Wypłacić            | Obniżyć |
|             | V         | 🔄 Edamu    | s Waleria    | F3DB3A               | 117 choroba            | 18.09.2017 | 22.09.2017 | nie | 471.45 (5.00*94.29) | 518.17  |

7. Przejdź na kartę Lista płac i kliknij przycisk Wylicz, aby zainicjować operację wyliczenia wynagrodzeń nauczycieli.

Gdy lista zostanie przygotowana, obejrzyj pasek pracownika, którego absencja była rozliczna na tej liście.

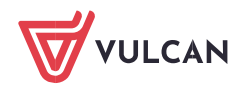

| Waleria                      | zasadnicze           | 2590,83 | Koszty    | 111,25 | Podatek  | (18,00% z 3147,00) | 276,00 | Wynagr.  | 3684,08 | Na konto:       |
|------------------------------|----------------------|---------|-----------|--------|----------|--------------------|--------|----------|---------|-----------------|
| Edamus                       | wysługa (20,00%)     | 621,80  | Ulga      | 46,33  |          |                    |        | Świadcz. | 0,00    | 2533,73         |
| syg.:                        |                      |         |           |        | NFZ      | (9,00% z 3154,20)  | 283,88 | Potrąc.  | 1150,35 | 0,00            |
| F3DB3A117A624D6              | choroba              | 471,45  | PZU nr 1  | 119,00 | NFZ odl  | (7,75% z 3154,20)  | 244,45 |          |         | Lista zasadnicz |
| PESEL: 55101050021           | 18-22.09.2017 80,00% | 5*94,29 | skł. PKZP | 30,00  |          |                    |        |          |         | za 10.2017      |
| anucrucial                   |                      |         | PZU nr 2  | 9,22   | ZUS EmeP | (9,76% z 3109,00)  | 303,44 |          |         | 1               |
| etat: 18/18                  |                      |         | PZU       | 6,00   | ZUS RenP | (1,50% z 3109,00)  | 46,64  |          |         | 1               |
| tyt. ub.: 011000<br>NFZ: 01R |                      |         |           |        | ZUS ChoP | (2,45% z 3109,00)  | 76,17  | ZUS P    | 426,25  |                 |
|                              |                      |         |           |        | ZUS EmeZ | (9,76% z 3109,00)  | 303,44 |          |         |                 |
|                              |                      |         |           |        | ZUS RenZ | (6,50% z 3109,00)  | 202,09 |          |         | 1               |
|                              |                      |         |           |        | ZUS WypZ | (0,84% z 3109,00)  | 26,12  | ZUS Z    | 531,65  | ĺ               |
|                              |                      |         |           |        | FGŚP     | (0,00% z 3109,00)  | 0,00   |          |         | ĺ               |
|                              |                      |         |           |        | FP       | (0,00% z 3109,00)  | 0,00   |          |         | 1               |

8. Jeśli lista jest poprawna, zatwierdź ją, klikając przycisk Zatwierdź.

Potwierdź chęć wykonania tej operacji, klikając przycisk **Tak** w wyświetlonym oknie.

Po zatwierdzeniu, przygotowana lista przenoszona jest do widoku list zatwierdzonych (znika z widoku list przygotowywanych).

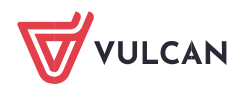